# **GUÍA PARA LA RENOVACIÓN DE DATOS** 2023/2024

#### Te facilitamos el proceso

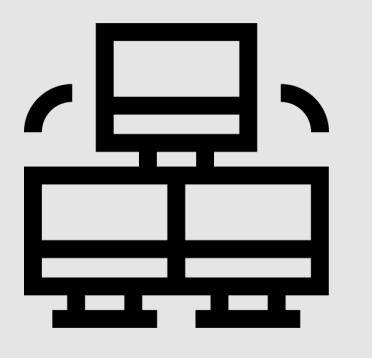

## **ACCEDEMOS A LA INTRANET DEL COLEGIO**

Únicamente desde el ordenador (no usar móvil o tablet porque puede dar problemas de sincronización)

A través de la página web del colegio accedemos a la sección que pone INTRANET

### **INTRODUCIMOS** NUESTRAS CREDENCIALES

Ponemos nuestro usuario y contraseña (ver circular recibida por Racima)

Si no te acuerdas haz clic en la frase "¿Has olvidado tu contraseña?" e introduce tu correo electrónico. Si está dado de alta en el sistema te llegará un email con una nueva contraseña.

## VAMOS A LA SECCIÓN "DATOS Y PAGOS"

Una vez dentro debemos:

- Comprobar que todos los datos están completos y son correctos.
- Hacer clic en "GUARDAR"

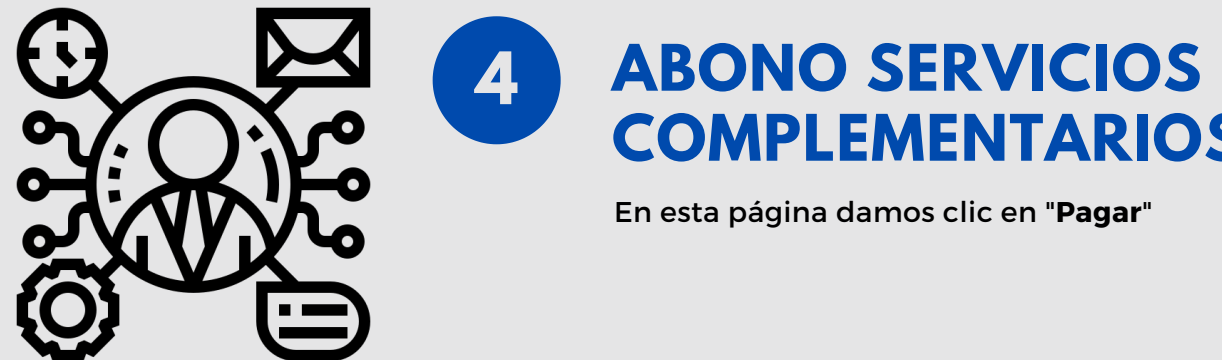

5

6

## COMPLEMENTARIOS

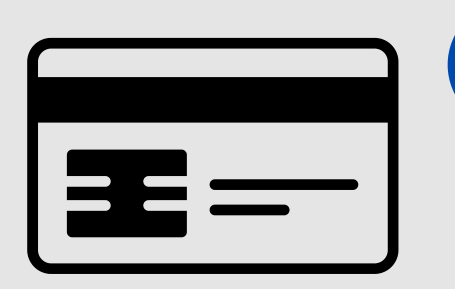

#### INTRODUCIMOS LOS DATOS **DE PAGO**

Introducimos los datos de la tarjeta y hacemos clic en "Pagar".

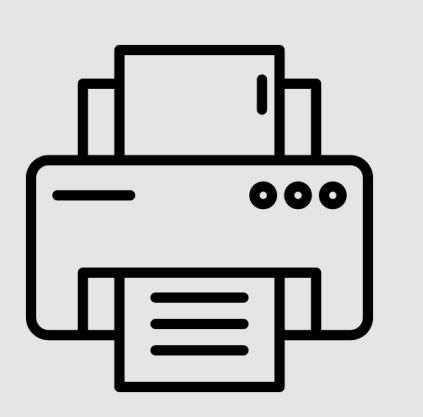

#### ¿CÓMO DESCARGAR MI **RECIBO?**

A través de los PDF que aparecen en:

- 1. La sección de recibos de la Intranet.
- 2. En el correo electrónico de verificación.

En la sección de recibos podemos:

- Guardar el archivo de **datos** en PDF y/o imprimirlo.
- Imprimir el recibo y/o guardar el archivo en PDF.